**Heathmont Jets Junior Football Club** 

web: www.jetsjuniors.com | email: <u>secretary@jetsjuniors.com</u> PO BOX 2120, Rangeview Victoria 3132

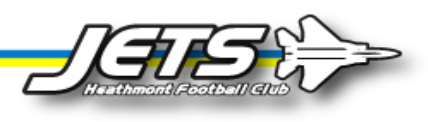

# **Registering as a player with the Jets**

Thankyou for wanting to be part of our Jet's family! We pride ourselves on being an inclusive community focused club. We hope you have a long successful playing career ahead! It will be fun.

This document steps you through registering for the first time as a Jets player. It starts with setting up a new account and login before walking you through the online registration form.

If you are a current player renewing, you can skip the first section on creating an account.

If you are transferring from another team please contact <u>registrar@jetsjuniors.com</u> for assistance as we need to submit a permit request first.

#### Age restrictions

Team age groups are set by the EFNL. The following age groups are set for the 2022 season -

|                 |                   |                     | Clu | ıb Registration | Club | Registration |    | EFNL          |
|-----------------|-------------------|---------------------|-----|-----------------|------|--------------|----|---------------|
| Age Group       | From DOB          | To DOB              |     | Fee             | Fe   | e (Siblings) | Re | istration Fee |
| Under 8 Mixed   | January 1st, 2014 | April 30th, 2015    | \$  | 95.00           | \$   | 95.00        | \$ | 18.00         |
| Under 9 Boys    | January 1st, 2013 | December 31st, 2013 | \$  | 220.00          | \$   | 150.00       | \$ | 18.00         |
| Under 10 Boys   | January 1st, 2012 | December 31st, 2012 | \$  | 220.00          | \$   | 150.00       | \$ | 18.00         |
| Under 10 Girls  | January 1st, 2012 | December 31st, 2013 | \$  | 220.00          | \$   | 150.00       | \$ | 18.00         |
| Under 11 Boys   | January 1st, 2011 | December 31st, 2011 | \$  | 220.00          | \$   | 150.00       | \$ | 18.00         |
| Under 12 Boys   | January 1st, 2010 | December 31st, 2010 | \$  | 220.00          | \$   | 150.00       | \$ | 18.00         |
| Under 12 Girls  | January 1st, 2010 | December 31st, 2011 | \$  | 220.00          | \$   | 150.00       | \$ | 18.00         |
| Under 13 Boys   | January 1st, 2009 | December 31st, 2009 | \$  | 220.00          | \$   | 150.00       | \$ | 18.00         |
| Under 14 Boys   | January 1st, 2008 | December 31st, 2008 | \$  | 220.00          | \$   | 150.00       | \$ | 18.00         |
| Under 14 Girls  | January 1st, 2008 | December 31st, 2009 | \$  | 220.00          | \$   | 150.00       | \$ | 18.00         |
| Under 15 Boys   | January 1st, 2007 | December 31st, 2007 | \$  | 220.00          | \$   | 150.00       | \$ | 18.00         |
| Under 16 Boys   | January 1st, 2006 | December 31st, 2006 | \$  | 220.00          | \$   | 150.00       | \$ | 18.00         |
| Under 16 Girls  | January 1st, 2006 | December 31st, 2007 | \$  | 220.00          | \$   | 150.00       | \$ | 18.00         |
| Under 17.5 Boys | January 1st, 2005 | July 1st, 2004      | \$  | 220.00          | \$   | 150.00       | \$ | 18.00         |
| Under 18 Girls  | January 1st, 2004 | December 31st, 2005 | \$  | 220.00          | \$   | 150.00       | \$ | 18.00         |

Bottom aged players are not permitted to play up in the next age group e.g. A player in the Under 14s who is turning 13 in that year, is not permitted to play in the Under 16 age group

If you need any assistance with this process contact <u>registrar@jetsjuniors.com</u> for assistance.

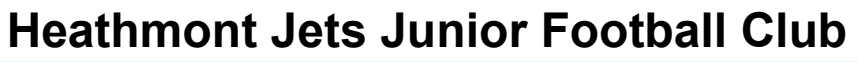

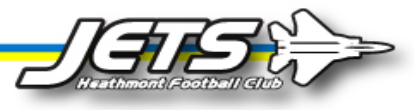

### Process for registering as a new player

1. Visit <u>www.jetsjuniors.com/info-on-how-to-register</u> and follow the links to the 'Register Now' page. Enter your email address and click **Continue** -

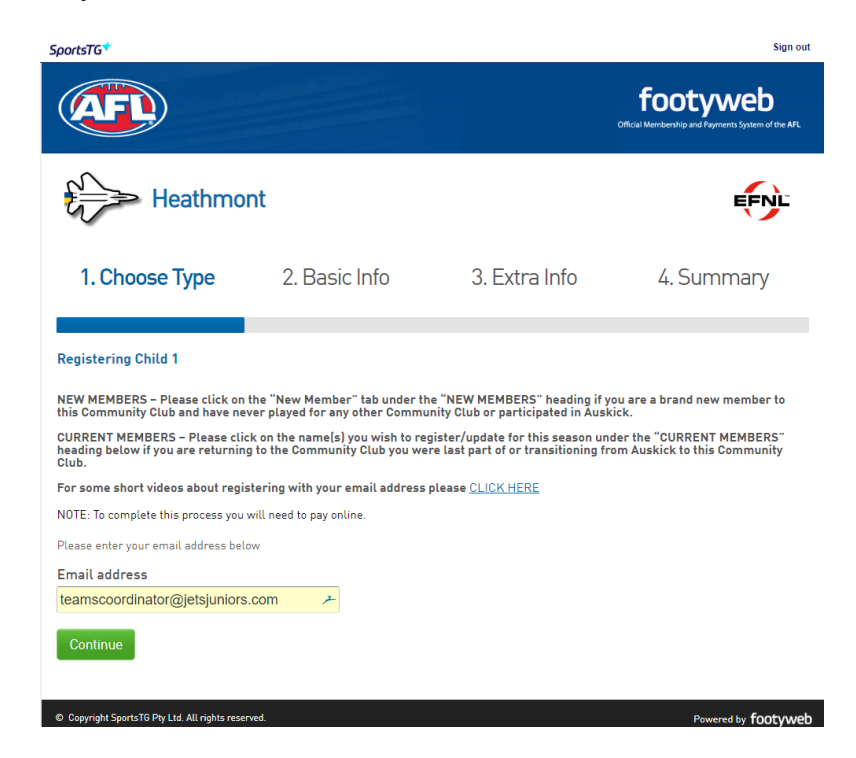

2. A message will appear confirming your email doesn't appear in our database. Click Yes, I'm new to continue -

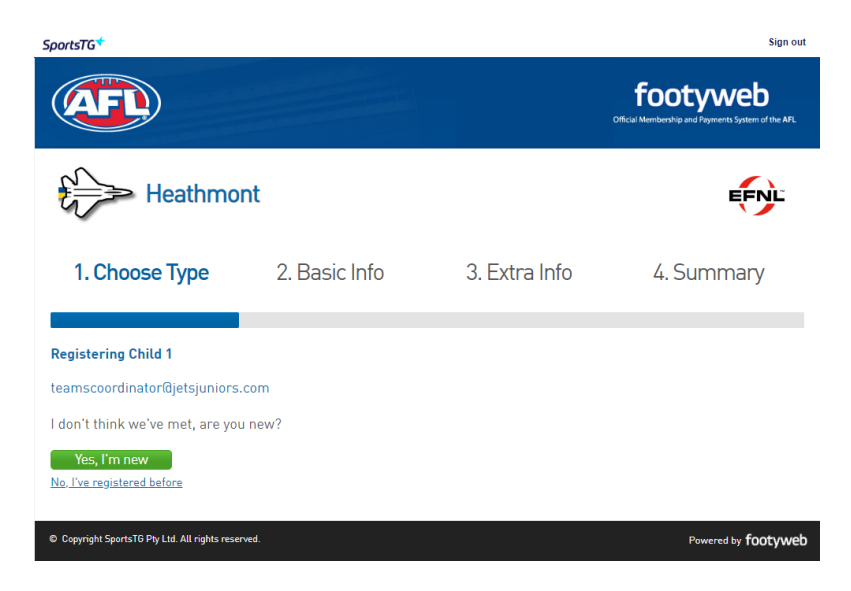

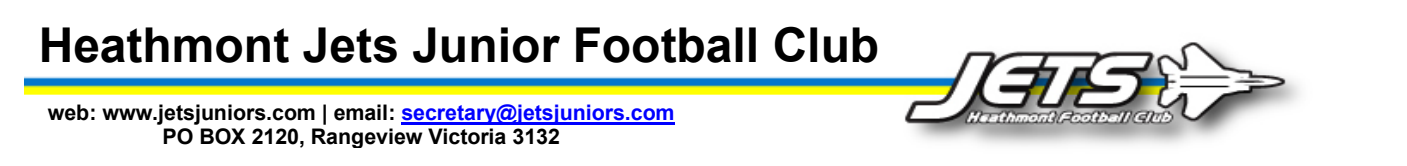

3. An email confirmation will be now sent to your email address entered in step 1 to confirm the setup of your account. Please load your email program to access this.

| SportsTG*                                                                                          |                                                                             |                                              | Sign out                                                       |
|----------------------------------------------------------------------------------------------------|-----------------------------------------------------------------------------|----------------------------------------------|----------------------------------------------------------------|
| <b>AFL</b>                                                                                         |                                                                             |                                              | footyweb<br>Official Membership and Poyments System of the AFL |
| Heathmo                                                                                            | nt                                                                          |                                              | EFNL                                                           |
| 1. Choose Type                                                                                     | 2. Basic Info                                                               | 3. Extra Info                                | 4. Summary                                                     |
| Registering Child 1<br>Your Footyweb account has been cre<br>note that you have 48 hours to set yo | ated. Please go to your email Inbox<br>uur password otherwise the link will | to set your Footyweb password and<br>expire. | complete your registration. Please                             |
| © Copyright SportsTG Pty Ltd. All rights rese                                                      | rved.                                                                       |                                              | Powered by footyweb                                            |

4. Find the email asking to set your password and follow the link -

| Set your password for Eastern Football Netball League Member Account Index ×                                                                                                    | ÷     | Ø      |
|----------------------------------------------------------------------------------------------------|-------|--------|
| SportsTG <donotreply@sportstg.com> 11:01 AM (1 minute ago) 🕏</donotreply@sportstg.com>                                                                                                    | *     | ÷      |
| Hi there,                                                                                                    |       |        |
| We received a password set request for your Eastern Football Netball League Member account. You may also be receiving this if your email address has been added for the first time as part of the registration proc                                                                                                    | ISS.  |        |
| Set your password using the following link:                                                                                                    |       |        |
| Click to set password                                                                                                    |       |        |
| If you didn't request a password set or you feel this email has been sent in error, you can let us know here: https://request.sportsig.com/hc/en-us/requests/new. Either way, you can ignore this message and your pa not be changed.                                                                                                    | sword | l will |
| Regards,                                                                                                    |       |        |
| SportsTG                                                                                                    |       |        |
| You have received this e-mail because your email is linked to a Eastern Football Netball League Member. This message contains confidential information and is intended only for the individual(s) named. If you are identified above you should not deseminate, distribute or copy this e-mail. If you have received this e-mail by mistake, please delete this e-mail from your system. Please do not reply directly to this email. | not   |        |
| Reply Forward                                                                                                    |       |        |

5. The link will open a page asking you to enter a password for your account -

| Your Footy Profile                                                                                                    |   |  |
|----------------------------------------------------------------------------------------------------|---|--|
| Enter a password Enter password                                                                                                    |   |  |
|                                                                                                    | 7 |  |
| Cassword is case sensitive and must be at least 6 characters long, contain at least one upper<br>case and one lower case character and have at least 1 number. |   |  |
| Re-enter password                                                                                                    |   |  |
|                                                                                                    | ۶ |  |
| Save password                                                                                                    |   |  |

\* Password must be at least 6 characters long, and must include upper and lower case characters, and at least 1 number.

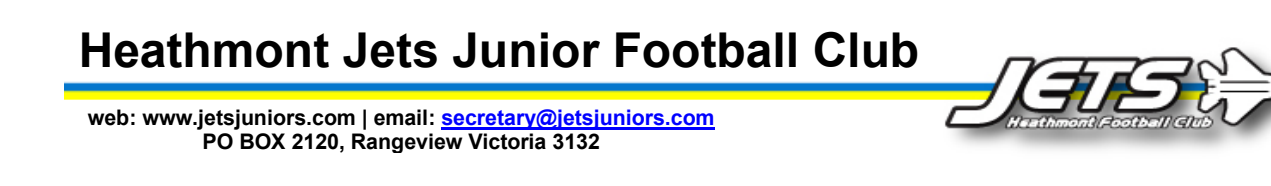

6. A confirmation message will appear confirming your new password is set. Click the link to continue –

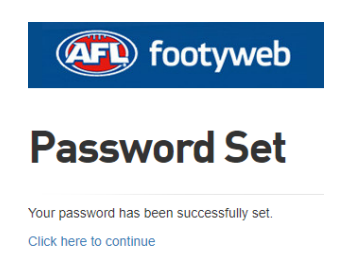

7. The registration screen will now appear. Click on New Member to continue -

| Exercise Content of the second second |                                                                                                    |                                                                      |                                                           |
|----------------------------------------------------------------------------------------------------|----------------------------------------------------------------------------------------------------|----------------------------------------------------------------------|-----------------------------------------------------------|
| Keathmont         1. Choose Type       2. Bas         Registering Child 1         NEW MEMBERS - Please click on the "New Membratis Community Club and have never played for a CURRENT MEMBERS - Please click on the name(bading below if you are returning to the Commu Club.         For some short videos about registering with you         NOTE: To complete this process you will need to pay on NEW MEMBERS         New Dave bard router of the analysis of the analysis of the anal                                                                                                    |                                                                                                    |                                                                      | footyweb                                                  |
| 1. Choose Type     2. Bas  Registering Child 1  NEW MEMBERS – Please click on the "New Memb this Community Club and have never played for a  CURRENT MEMBERS – Please click on the "amele- hading below if you are returning to the Commu Club.  For some short videos about registering with you NOTE: To complete this process you will need to pay o NEW MEMBERS  Only choose this registration option if you are new have played for another Club previously, please co behalf. If you have participated in Auskick and are under Current Members and click on their name to Please ensure you register using your Legal First I Certificate/Drivers License. Entering false or misle  New Member                                                                                                    |                                                                                                    |                                                                      | EFNL                                                      |
| Registering Child 1 NEW MEMBERS – Please click on the "New Memt<br>this Community Club and have never played for a<br>CURRENT MEMBERS – Please click on the name[<br>heading below if you are returning to the Commu<br>Club. For some short videos about registering with you<br>NOTE: To complete this process you will need to pay o<br>NEW MEMBERS Only choose this registration option if you are new<br>have played for another Club previously, please co<br>behaft. If you have participated in Auskick and are<br>under Current Members and click on their name to<br>Please ensure you register using your Legal First I<br>Certificate/Drivers License. Entering false or mislo<br>New Member                                                                                                    | ic Info                                                                                                    | 3. Extra Info                                                        | 4. Summary                                                |
| NEW MEMBERS — Please click on the New Memil<br>this Community Club and have never played for a<br>CURRENT MEMBERS — Please click on the name(<br>heading below if you are returning to the Commu<br>Club.<br>For some short videos about registering with you<br>NOTE: To complete this process you will need to pay o<br>NEW MEMBERS<br>Only choose this registration option if you are new<br>have played for another Club previously, please co<br>behaff. If you have participated in Auskick and are<br>under Current Members and click on their name to<br>Please ensure you register using your Legal First I<br>Certificate/Drivers License. Entering false or misk<br>New Member                                                                                                    |                                                                                                    |                                                                      |                                                           |
| CURRENT MEMBERS - Please click on the name{<br>heading below if you are returning to the Commu<br>Cub.<br>For some short videos about registering with you<br>NOTE: To complete this process you will need to pay on<br><b>NEW MEMBERS</b><br>Only choose this registration option if you are new<br>have played for another Club previously, please co-<br>behaff. If you have participated in Auskick and are<br>under Current Members and click on their name to<br>Please ensure you register using your Legal First I<br>Certificate/Drivers License. Entering false or misite<br>New Member                                                                                                    | er" tab under the<br>ny other Communi                                                                                                    | "NEW MEMBERS" heading if yo<br>ty Club or participated in Auski      | ou are a brand new member to<br>ick.                      |
| For some short videos about registering with you<br>NOTE: To complete this process you will need to pay o<br>NEW MEMBERS<br>Only choose this registration option if you are new<br>have played for another Club previously, please co<br>behalf. If you have participated in Auskick and are<br>under Current Members and click on their name to<br>Please ensure you register using your Legal First<br>Certificate/Drivers License. Entering false or misk<br>New Member                                                                                                    | <li>i) you wish to reginative to reginative to the second second se<br/>second second second second second second second second second second second second second second second second second second second second second second second second second second second second second second second second second sec</li> | ster/update for this season und<br>last part of or transitioning fro | der the "CURRENT MEMBERS"<br>om Auskick to this Community |
| NOTE: To complete this process you will need to pay on<br>NEW MEMBERS<br>Only choose this registration option if you are new<br>have played for another Club previously, please con-<br>behalf. If you have participated in Auskick and are<br>under Current Members and click on their name to<br>Please ensure you register using your Legal First<br>Certificate/Drivers License. Entering false or misk<br>New Member                                                                                                    | r email address pl                                                                                                    | ease <u>CLICK HERE</u>                                               |                                                           |
| NEW MEMBERS<br>Only choose this registration option if you are new<br>have played for another Club previously, please co<br>behalf. If you have participated in Auskick and are<br>under Current Members and click on their name to<br>Please ensure you register using your Legal First<br>Certificate/Drivers License. Entering false or mislu<br>New Member                                                                                                    | nline.                                                                                                    |                                                                      |                                                           |
| Only choose this registration option if you are new<br>have played for another Club previously, please con<br>behalf. If you have participated in Auskick and are<br>under Current Members and click on their name to<br>Please ensure you register using your Legal First<br>Certificate/Drivers License. Entering false or misk<br>New Member                                                                                                    |                                                                                                    |                                                                      |                                                           |
| have played for another Club previously, please co<br>behalf. If you have participated in Auskick and are<br>under Current Members and click on their name to<br>Please ensure you register using your Legal First I<br>Certificate/Drivers License. Entering false or misk<br>New Member                                                                                                    | to Australian Footb                                                                                                    | all and have never plaved for a                                      | ny other Community Club. If you                           |
| behalf. If you have participated in Auskick and are<br>under Current Members and click on their name to<br>Please ensure you register using your Legal First<br>Certificate/Drivers License. Entering false or mislo<br>New Member                                                                                                    | ntact this Club you                                                                                                    | are trying to register at so they                                    | can submit a Transfer on your                             |
| under Current Members and click on their name to<br>Please ensure you register using your Legal First<br>Certificate/Drivers License. Entering false or mislo<br>New Member                                                                                                    | ransitioning throu                                                                                                    | gh to this Community Club, plea                                      | ase search for the members nam                            |
| Please ensure you register using your Legal First<br>Certificate/Drivers License. Entering false or misle<br><b>New Member</b>                                                                                                    | proceed through i                                                                                                    | to complete the registration.                                        |                                                           |
| Certificate/Drivers License. Entering false or misle                                                                                                    | Name (no abbrevia                                                                                                    | tions), Family Name & Date of B                                      | Birth as per your Birth                                   |
| New Member                                                                                                    | ading information                                                                                                    | is in breach of League rules an                                      | d sanctions will apply.                                   |
|                                                                                                    |                                                                                                    |                                                                      | >                                                         |
|                                                                                                    |                                                                                                    |                                                                      |                                                           |
| © Copyright SportsTG Pty Ltd. All rights reserved.                                                                                                    |                                                                                                    |                                                                      | Powered by footyw                                         |

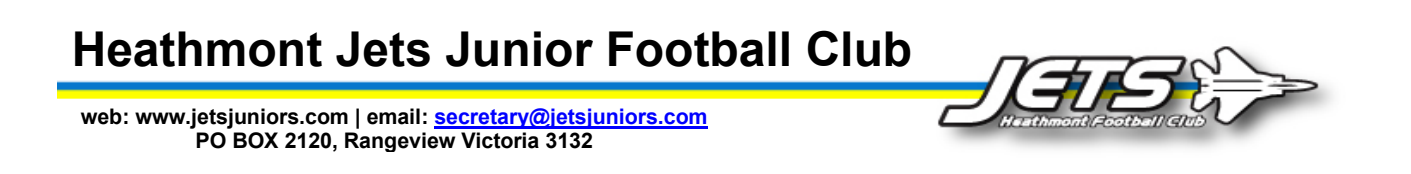

8. The **Basic Info** screen is presented. Fill out the details for the new player and click **Continue** -

| SportsTG            |                                                                                                    |               | Sign out   |
|---------------------|----------------------------------------------------------------------------------------------------|---------------|------------|
| <b>AF</b>           |                                                                                                    |               | footyweb   |
| Hea                 | thmont                                                                                                    |               | EFNL       |
| ⊘ Choose Ty         | vpe 2. Basic Info                                                                                                    | 3. Extra Info | 4. Summary |
| Registering Child 1 |                                                                                                    |               |            |
| Legal first name :  | Harry                                                                                                    | *             |            |
| Family name :       | Potter                                                                                                    | *             |            |
| Date of Birth :     | 01 - / Jan - / 2013 - *                                                                                                   |               |            |
| Gender :            | Male •                                                                                                    |               |            |
| Registering As :    | <ul> <li>Player</li> <li>Official</li> <li>Misc</li> <li>Volunteer</li> <li>Please choose at least one members</li> </ul> | type          |            |
| Continue            |                                                                                                    |               |            |

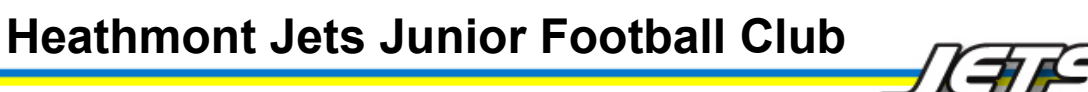

9. The Extra Info screen is now displayed where we capture several extra details about the new player. Any fields with an \* are compulsory to enter. Please fill this in down to the Hawthorn Football Club section -

| SportsTG                                                                                  |                                          | Sign out   |
|-------------------------------------------------------------------------------------------|------------------------------------------|------------|
|                                                                                           |                                          | footyweb   |
| Heat                                                                                      | hmont                                    | EFNL       |
| ⊘ Choose Typ                                                                              | e 🥥 Basic Info <b>3. Extra Info</b>      | 4. Summary |
| Registering Child 1                                                                       |                                          |            |
| Registering as:<br>• Player                                                               |                                          |            |
| Registering to play for<br>under                                                          | Under 8 - •                              |            |
| Personal Details                                                                          |                                          |            |
| Legal Firstname                                                                           | Harry                                    |            |
| Family name                                                                               | Potter                                   |            |
| Preferred name                                                                            | Hazza                                    |            |
| Date of Birth                                                                             | 01/01/2013                               |            |
| Gender                                                                                    | Male                                     |            |
| Address                                                                                   | 30 Waterloo St, Heathmont VIC, Australia | s below    |
| Address Line 1                                                                            | 30 Waterloo Street                       | D          |
| Suburb                                                                                    | Heathmont >                              |            |
| State                                                                                     | VIC 🔎                                    | D          |
| Postcode                                                                                  | 3135                                     |            |
| Telephone Number<br>(Home)                                                                | 0398781111                               |            |
| Telephone Number<br>(Mobile)                                                              | 0432584112                               |            |
| Email                                                                                     | teamscoordinator@jetsjuniors.com         | D          |
| AFL learn Supported                                                                       | Richmond Football Club •                 |            |
| Aboriginal and/or<br>Torres Strait Islander                                               | No • •                                   |            |
| Were any of your<br>parents born overseas ?                                               | Yes • •                                  |            |
| Country of Birth                                                                          | AUSTRALIA                                | 0          |
| Country of Birth<br>(Mother)                                                              | UNITED KINGDOM -                         | 0          |
| Country of Birth<br>(Father)                                                              | AUSTRALIA                                | 0          |
| Does the participant<br>identify as living with a<br>disability/disabilities?             | No •                                     |            |
| Photo Use Approval                                                                        | Yes - •                                  |            |
| As a parent/guardian<br>are you able to assist in<br>any of the following<br>areas?       | Coaching •                               |            |
| School                                                                                    | Find School                              |            |
| School Name                                                                               | Marlborough Primary School               |            |
| School Suburb                                                                             | HEATHMONT                                |            |
| How many matches of<br>the 2019 AFL Home and<br>Away Premiership<br>season did you attend | 15 °                                     |            |

## **Heathmont Jets Junior Football Club**

web: www.jetsjuniors.com | email: <u>secretary@jetsjuniors.com</u> PO BOX 2120, Rangeview Victoria 3132

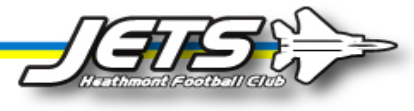

10. The middle section of the Extra form is a EFNL league offer from Hawthorn FC. If you wish to take up this offer enter Yes into the field and enter up to two members to sign up. Lastly, enter how you found out about our club -

Hawthorn Football Club Free Junior Membership

To celebrate the partnership between the Eastern Football League and Hawthorn Football Club, we would like to provide you with an exclusive offer!

See the Hawks in action with a FREE introductory 2020 Hawks Heroes membership

Hawks Heroes Members will receive:

- 2020 membership card

- General Admission access to all home and away games in Melbourne and Tasmania
   Hawks Heroes Book Labels (restricted to juniors under 15 as of 1/1/20)
   Access to Hawthorn's Member Rewards Program
- 10% discount at HawksNest

By selecting YES your details will be passed onto the Hawthorn Football Club and you are agreeing to their Terms and Conditions. All personal information you provide will be used by the Hawthorn Football Club, AFL and selected third parties in accordance with their Privacy Policy, which may include promotional, direct marketing purposes and other disclosures as specified in their Privacy Policy. Please note, this offer is only available to individuals who have not previously been a Hawthorn Football Club member. Those who select YES and are ineligible for a free membership as per the above conditions will be contacted and offered a free family pages to a calented Hawks match.

offered a free family pass to a selected Hawks match.

| Hawthorn Free Jnr<br>Membership?  | Yes - •          |
|-----------------------------------|------------------|
| Additional Member 1 -<br>Name     | Harry Potter     |
| Additional Member 1 -<br>Email    | harry@wizard.com |
| Additional Member 2 -<br>Name     | Ginny Weasley    |
| Additional Member 2 -<br>Email    | ginny@wizard.com |
| Free \$25 SPORTSCO<br>Voucher     | yes -            |
| How did you find out<br>about us? | Website -        |

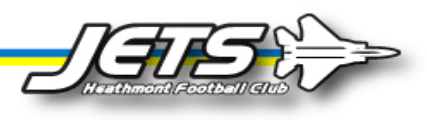

- 11. The **Items** section of the form details the products that are available for purchase.
  - a. The top section details the compulsory Club Registration fees that are payable.
  - b. The second section EFL details the compulsory **EFL Registration and Insurance** fees.
  - c. The bottom section shows a range of Club Merchandise that is available for sale. Click on the Select tick box on the left and then enter the quantity you wish to purchase. If an article of clothing you will also be able to select the size required in the dropdown list. (Note that all off season merchandise sales prior to December 16 will be available for collection on Tuesday December 17 for any Christmas gifts. After this they will be available in March for the start of preseason training)

| lteres c    |                                       |                  |                                                                                                    |         |
|-------------|---------------------------------------|------------------|----------------------------------------------------------------------------------------------------|---------|
| items       |                                       |                  |                                                                                                    |         |
| Available   | items are listed                      | d below. Pleas   | se check the box against any optional items that you would like to select.                                                                                                    |         |
| Select      |                                       | Qty              | Name                                                                                                    | Cost    |
| 1 - Registr | ration                                |                  |                                                                                                    |         |
| Yes         |                                       |                  | 2020 HJJFC registration - Under 08<br>All Under 8 first year players receive free registration for 2020. EFL insurance fee of \$15<br>applies and must be paid before first practice game.                                                                                                  | \$0.00  |
| Merchand    | lise (Collection fron                 | n Club 16/12/201 | 9]                                                                                                    |         |
| ×           |                                       | 1                | 01. Jets Team Shorts - Blue (Home Games)<br>Playing shorts for Heathmont Jets Junior Pootball club. Compulsory for players to wear<br>club approved shorts in all official matches.<br>Item Options<br>PLEASE SELECT SIZE REQUIRED 8 0                                                      | \$35.00 |
|             |                                       |                  | 02. Jats Team Shorts - White [Boys U11 - U17 Only]<br>Only required for Boys U11 - U17 teams.<br>White playing shorts for Heathmont Jets Junior Football club. Compulsory for players to<br>wear club approved shorts in all official matches.                                              | \$35.00 |
| ×           | 929-47-9- <sup>60</sup> -90<br>-90-90 | 1                | 03. Jets Team Socks<br>Long or short style available.<br>Playing socks for Heatmont Jets Junior Football club. Compulsory for players to wear club<br>approved socks in all official matches.<br>Item Options<br>PLEASE SELECT SIZE REQUIRED<br>HEATHMONT JETS LONG SOCKS CUSTOM 13-3 Child | \$20.00 |
|             |                                       |                  | 04, Jets Polo Shirt<br>Jets Blue Polo Shirt.                                                                                                    | \$40.00 |
|             |                                       |                  | D5. Jets Hoodie<br>Jets blue hoodie with lago.                                                                                                    | \$55.00 |
|             |                                       |                  | 06. Jets Jacket<br>Jets spray jecket with logo.                                                                                                    | \$50.00 |
|             |                                       |                  | 07. Jets Coffee Cup<br>Jet's branded take away plastic coffee cup with lid.                                                                                                    | \$7.00  |
|             |                                       |                  | D8. Jets Footy Scarf<br>Jet's branded coloured scarf. Great for cold winter days at the footy!                                                                                                    | \$25.00 |
|             |                                       |                  | 09. Jets Cap<br>Jet's branded blue cap.                                                                                                    | \$15.00 |
|             |                                       |                  | 10. Jets Sports Drink Bottle<br>Jet's branded plastic water bottle. Great for training!                                                                                                    | \$7.00  |
|             |                                       |                  | 11. Jets Pom Pom Beanie<br>Jet's branded pom pom beanie. Keep your head warm at the footy and support our team!                                                                                                    | \$20.00 |
|             |                                       |                  | 12. Jets Beanie<br>Jet's branded blue beanie (no pom pom). Keep your head warm at the footy and support our<br>team!                                                                                                    | \$10.00 |
|             |                                       |                  | 13. Jets Sports Training Bag<br>Jet's branded blue training bag. Great to keep all you footy gear in for training and game<br>day.                                                                                                    | \$45.00 |

| Heathmont | Jets | Junior | Football | Club |
|-----------|------|--------|----------|------|
|-----------|------|--------|----------|------|

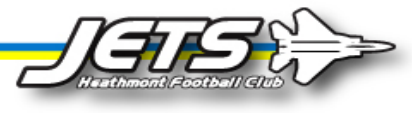

12. Once all details and products have been selected read and accept the notice to receive club and league information and then the terms and conditions. Click Continue -

| © Copyright SportsTG Pty Ltd. All rights reserved.                                                                                                    | Powered by footyweb                                                     |
|----------------------------------------------------------------------------------------------------|-------------------------------------------------------------------------|
| Continue                                                                                                    |                                                                         |
| SportsTO Pty Ltd (STG) powers the platform used by your sporting organisation to process on-line registrations. As such, STG would lik<br>with our <u>Privacy Policy</u> , which describes our practices in connection with information collected through all our services, noting that STG<br>information collected by your sporting organisation, other than in providing services to your sporting organisation.<br>Payments made online with American Express will incur an additional 1.2% surcharge. | ke you to be familiar<br>G does not use                                 |
| Inderstand that by submitting this application for registration I declare that I have read and unders<br>be bound by, these <u>Ierms and Conditions of participation</u> . By accepting this application the signatory<br>they have the power and authority to enter into these Terms and Conditions of Registration on behal<br>o                                                                                                    | stood, and agree to<br>/ warrants that<br>f of the Participant.         |
| I would like to receive communications from my local club, local league, state body, the AFL and o selected partners that may include tickets to matches, special offers and other promotions from tim accordance with the Australian Football Privacy Policy available at <u>www.aflcommunity.com.au/priva</u>                                                                                                    | n behalf of their<br>ie to time in<br><u>cy</u>                         |
| Team lists and player stats are publicly accessible via your Football League & Club websites. In acco<br>Australian Football Privacy Policy which can be accessed via <u>www.aflcommunity.com.au/privacy</u> , if y<br>or your child or guardian's name to be published on the Football League & Club websites, please loo<br>participants Member Profile Page by <u>clicking here</u> and under the Edit Profile section ensure that "Hi<br>Website" area is ticked and click Update Details.             | ordance with the<br>ou don't want your<br>gin to the<br>ide from Public |

13. A confirmation box will appear with the player's main details listed. Please confirm this is correct and click **Yes** to take you to the payment screen -

| Please confirm the below details:                                                                                                    |
|----------------------------------------------------------------------------------------------------|
| Before continuing, let us confirm a few details:                                                                                                    |
| Association Name: Eastern Football Netball League<br>Club Name: Heathmont<br>Name: Hiarry Potter<br>Preferred Name: Hazza<br>DOB:* 01/01/2013<br>Gender:* Male<br>Residential Address: 30 Waterloo Street, Heathmont, VIC, 3135<br>Email: teamscoordinatorBjetsjuniors.com<br>Player Mobile: 0432584112<br>AFL Club you Support: Richmond Football Club<br>* These fields may only be updated by your Club or League Administrator, please contact them. |
| If the above details are not correct, please select the 'No' button and amend the incorrect details on the form.                                                                                                    |
|                                                                                                    |

If the above details are correct, please select the 'Yes' button to complete the registration and/or online payment process.

Ves No

**Heathmont Jets Junior Football Club** 

web: www.jetsjuniors.com | email: <u>secretary@jetsjuniors.com</u> PO BOX 2120, Rangeview Victoria 3132

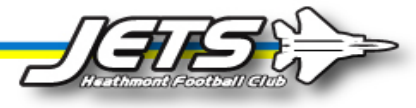

- 14. A **Summary** of the products you are paying for will appear. Two payment options are available
  - a. Credit Card. Visa and Mastercard are accepted.
  - b. Internet Banking. You can direct debit a payment from your bank with this option.

| ortsTG                                                                                             |                                                                                          |                                                    |                                       |                      |        | Sign o            |
|----------------------------------------------------------------------------------------------------|------------------------------------------------------------------------------------------|----------------------------------------------------|---------------------------------------|----------------------|--------|-------------------|
| Æ                                                                                                  |                                                                                          |                                                    |                                       | fo<br>Official Membr | OTYWE  | b<br>m of the AFL |
|                                                                                                    | > Heathmon                                                                               | ıt                                                 |                                       |                      | Ę      | NL                |
| ⊘ Cho                                                                                              | oose Type                                                                                | ⊘ Basic Info                                       | ⊘ Extra Info                          | 0                    | Summai | у                 |
| complete you                                                                                       | r registration, you must fol<br>Item                                                     | low the payment process below.                     |                                       |                      | Name   | Pric              |
| 153004832                                                                                          | 1 - Registration - 2020 HJJFC registration - Under 08                                    |                                                    |                                       |                      |        | \$0.00            |
| 153004841                                                                                          | Merchandise (Collection from Club 16/12/2019) - 01. Jets Team Shorts - Blue (Home Games) |                                                    |                                       |                      |        | \$35.00           |
| 153004850                                                                                          | Merchandise (Collect                                                                     | Harry Potter                                       | \$20.0                                |                      |        |                   |
| Select your payment method<br>Credit Card<br>We accept VISA and Mastercard<br>VISA Course Research |                                                                                          | thod<br>Internet E<br>Make payment direct<br>accou | Banking<br>Ity from your bank<br>Int. |                      |        |                   |
|                                                                                                    | ,                                                                                        | <b>≙</b> Secure F                                  | Payment                               |                      |        |                   |

15. In this example we have selected to pay by **credit card**. Enter the **card number**, **expiry date**, and **3 digit CVV number** (on the back of your card) into the fields and click **Pay** to continue -

|                                                    |   |                       | footyweb            |
|----------------------------------------------------|---|-----------------------|---------------------|
| PayPal                                             |   |                       |                     |
| Card Number<br>12342341235413251                   |   |                       | *                   |
| MM / YY<br>04 / 20                                 | × | CVV (3 digits)<br>232 | ۶                   |
| Amount: 55.00 AUD                                  |   |                       |                     |
| ● Pay \$55.00                                      |   |                       |                     |
| © Capyright SportsTG Pty Ltd. All rights reserved. |   |                       | Powered by footyweb |

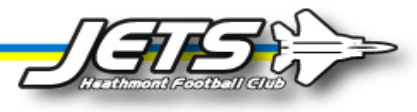

16. A confirmation will appear on the screen and an email will be sent to confirm your registration and payment.

#### **Completion**

Once payment has been received you are now fully registered for the Jets. Your details will be passed on to the coach and team manager for your team and they will be in touch to detail training sessions and any other information regarding the club.

If you have any questions regarding the registration or payment process please contact our registrar at registrar@jetsjuniors.com.